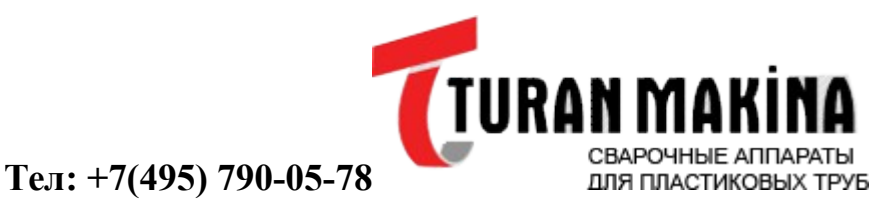

www.Turan-Makina.com

ИНСТРУКЦИЯ ДЛЯ ИСПОЛЬЗОВАНИЯ МАШИНЫ CNC (СТАНОК С ЧПУ)

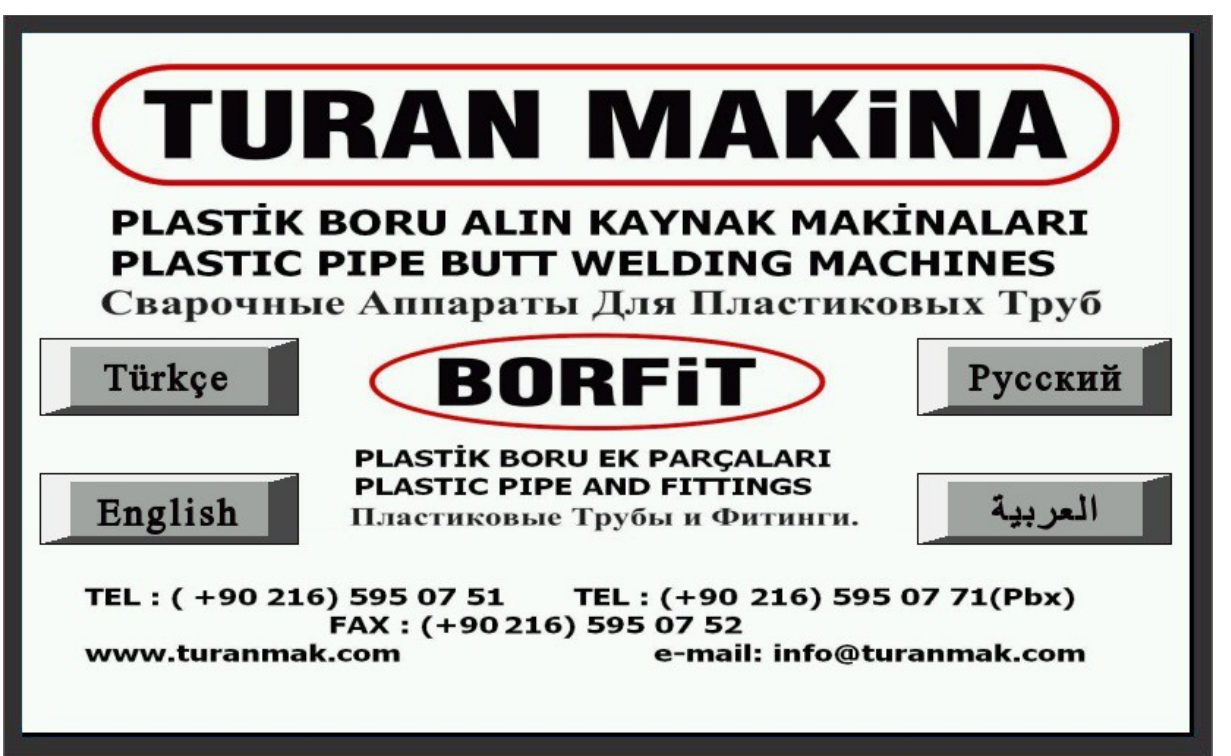

- СNC(СТАНОК С ЧПУ) сварочная машина с пластиковой трубой стыковой сварки работает в двух направлениях ручного и в режиме СNC (ЧПУ).
- Когда работа происходит в режиме СNС (ЧПУ), не подключайте ручной режим работы!
- СNС (ЧПУ) сварочная машина с пластиковой трубой стыковой сварки, имеет сенсорный дисплей, подключите в розетку.
- Вышеуказанное меню, появиться на экране.

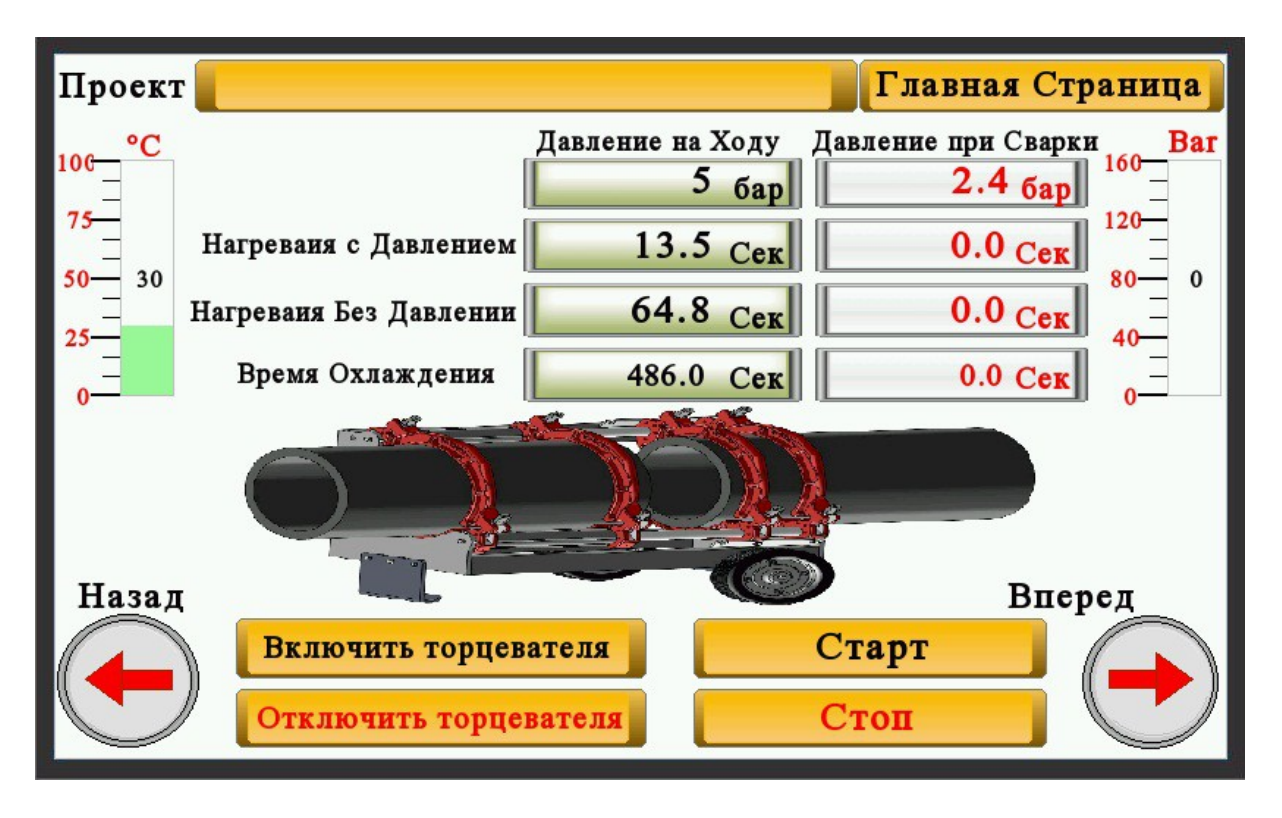

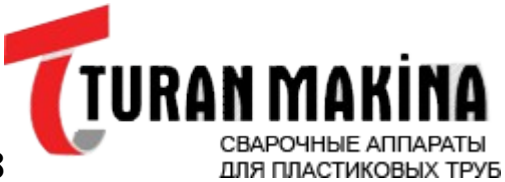

- После выбора языка, появиться нижеуказанный экран.
- В этом экране, сделанное название проекта, Вы сможете записать с помощью нажатия кнопки ПРОЕКТ.
- Температуру окружающей среды и давление, Вы сможете увидеть на этом экране.
- Чтобы произвести сварку, кликните на значок ГЛАВНАЯ СТРАНИЦА.
- Появиться нижеуказанный экран..

| Автоматический      |  |
|---------------------|--|
| Программа           |  |
| Запись              |  |
| Ошибка              |  |
| Настройки           |  |
| Тестирование Кабеля |  |

- Для ввода данных трубы нажмите значок ПРОГРАММА.
- Появиться нижеуказанный экран.

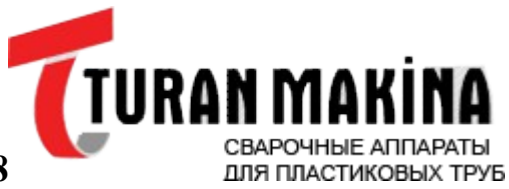

|                | Главная Страница |
|----------------|------------------|
| Тип Трубы      | <b>PE 100</b>    |
| Толщина Стенки | 0.0 мм           |
| Диаметр Трубы  | 0 мм             |
|                |                  |

- В этом меню Вы можете ввести, тип трубы, которую нужно сварить, толщину стенок трубы и внешний диаметр трубы.
- Чтобы поменять тип трубы, достаточно нажать значок ТИП ТРУБЫ.
- Для ввода толщины стенки трубы нажмите значок ТОЛЩИНА СТЕНКИ.
- Для ввода диаметра трубы нажмите ДИАМЕТР ТРУБЫ.
- После ввода всех данных нажмите значок ГЛАВНАЯ СТРАНИЦА.
- Появиться нижеуказанный экран.

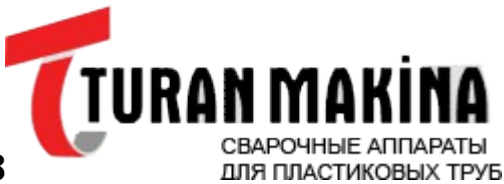

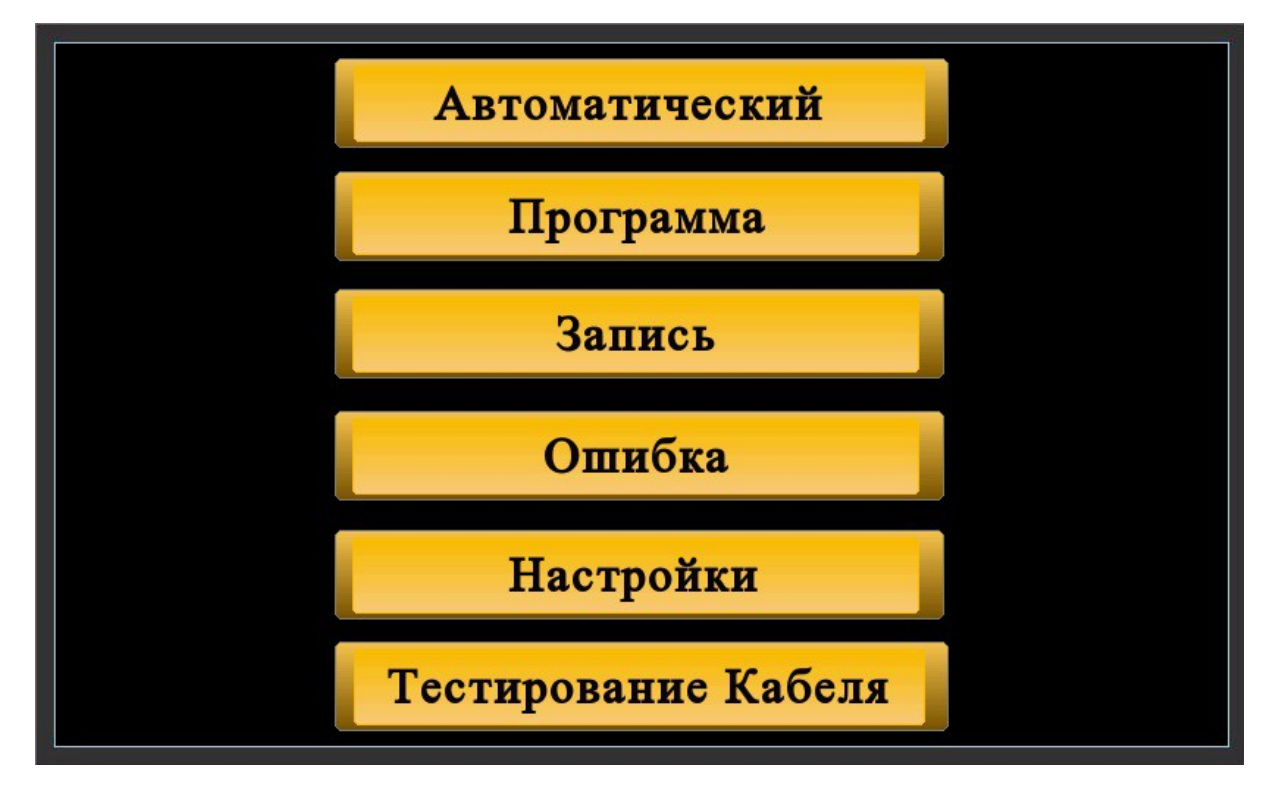

- Нажмите АВТОМАТ.3
- Появяться данные рассчитанные машиной СNС (ЧПУ)

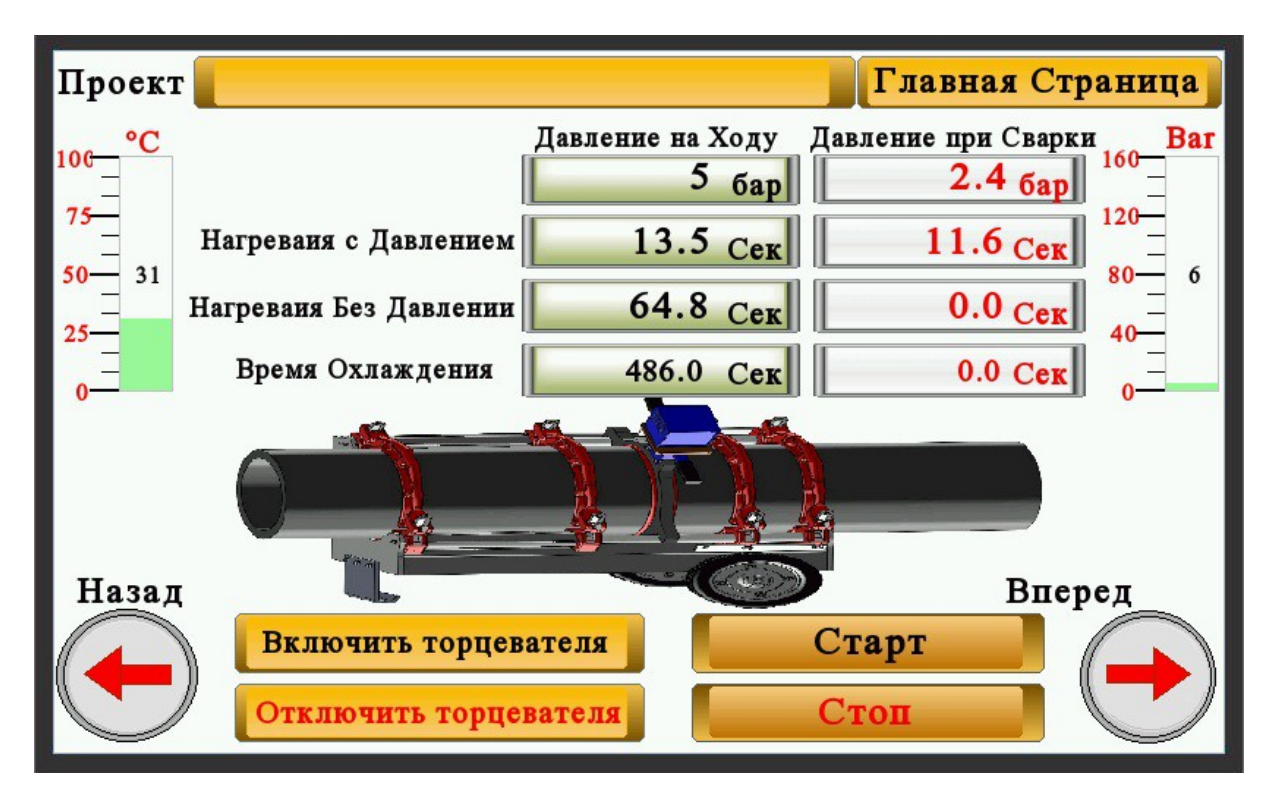

- Если поршни машины направлены вперед, нажатие на значок НАЗАД, это позволит поршни повернуть назад.
- Если поршни машин направлены назад, безусловно не начинайте процесс сварки.
- Нажмите значок СТАРТ.

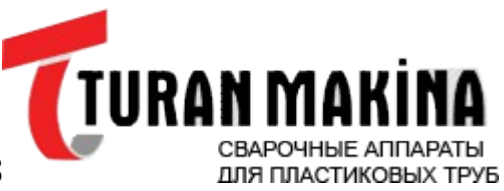

www.Turan-Makina.com

• Появиться нижеуказанный экран.

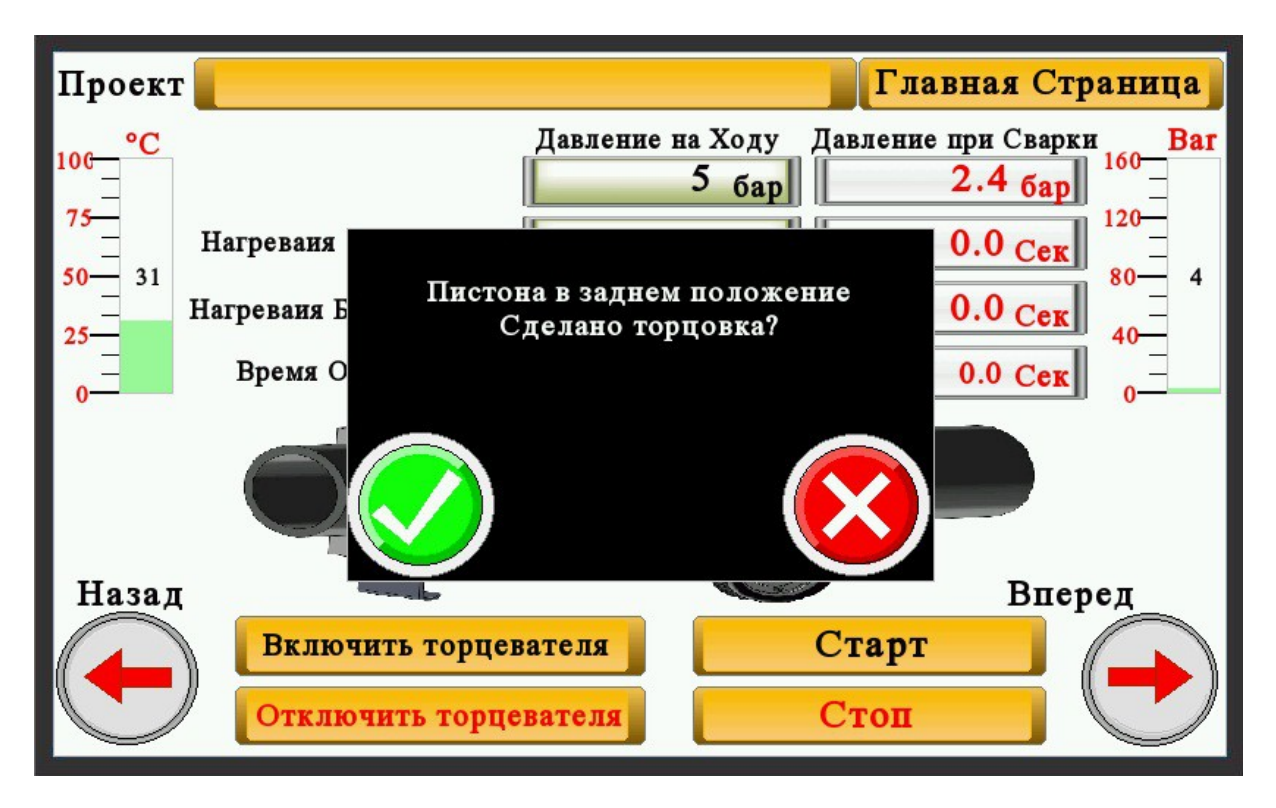

- Если концы трубы не ровные, то нажмите значок КРАСНЫЙ.
- Разместите триммер между трубами
- Без размещения триммера на машине, безусловно, не подключайте триммер.
- Появиться нижеуказанный экран

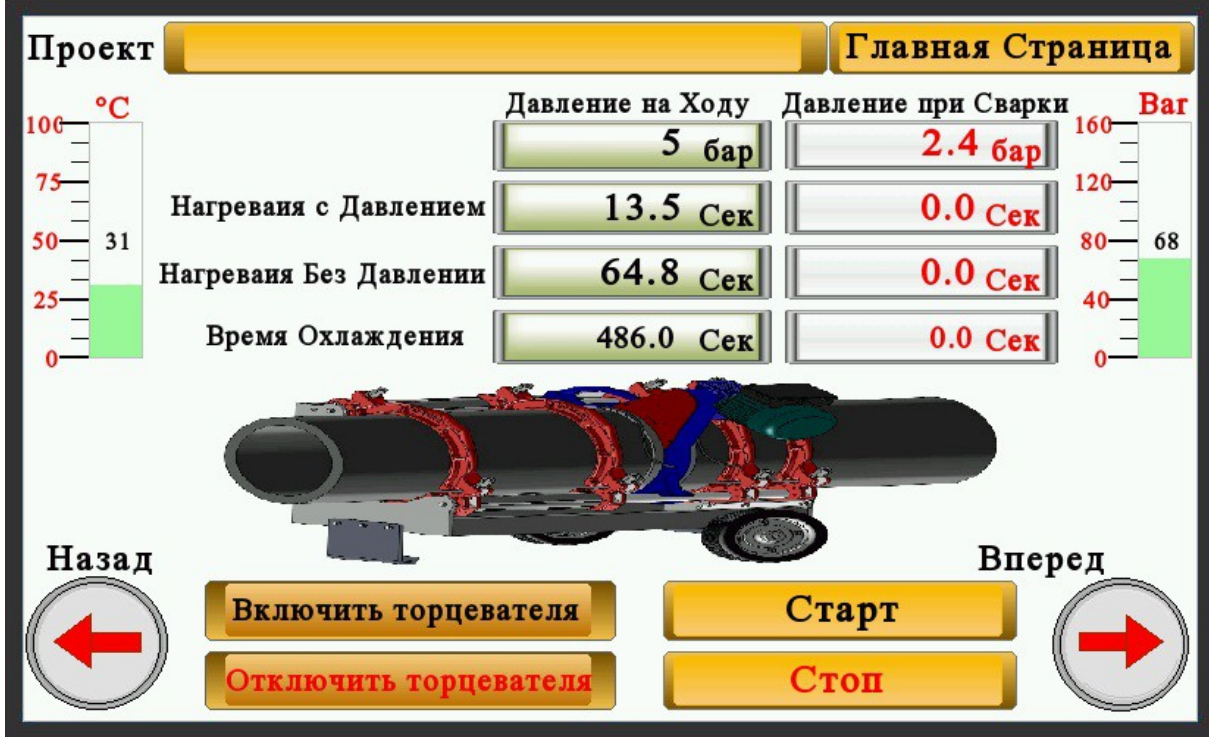

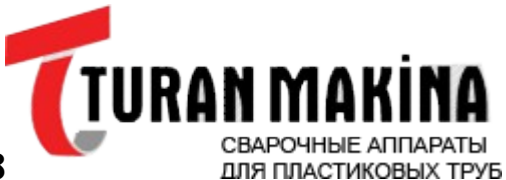

- <u>www.Turan-Makina.com</u>
- Нажмите на значок ВКЛЮЧИТЬ ТРИММЕР.
- Триммер будет работать, и машина будет двигаться вперед.
- До того времени, когда на трубах появиться одна окружность отходов, продолжайте процесс сбривания.
- Нажмите ОТКЛЮЧЕНИЕ ТРИММЕРА.

Триммер остановиться. Заберите триммер в кабину.

| Проект | r -                    |                     | Главная Страница      | a  |
|--------|------------------------|---------------------|-----------------------|----|
| 100 °C |                        | Давление на Ходу    | Давление при Сварки В | ar |
| 76     |                        | 73 бар              | <u>2.4 бар</u>        |    |
| 50- 31 | Нагреваия с Давлением  | 13.5 Сек            | 0.0 Cek               | 0  |
| 25-    | Нагреваия Без Давлении | 64.8 <sub>Cek</sub> | 0.0 Cek               | •  |
|        | Время Охлаждения       | 486.0 Cer           | 0.0 Cex               |    |
|        |                        |                     |                       |    |
| Назад  |                        |                     | Вперед                |    |
|        | Включить торцев        | ателя               | Старт                 |    |
|        | Отключить торце        | вателя              | Стоп                  |    |

- При нажатии значка ВПЕРЕД, соедините трубы одна к одной.
- Проверьте, есть ли расхождения между трубами.
- Если трубы не равномерны, то один из захватных аппаратов ослабьте, а другой наоборот усильте, т. е установите правильный диаметр.
- Нажмите значок СТАРТ.
- Появиться нижеуказанный экран.

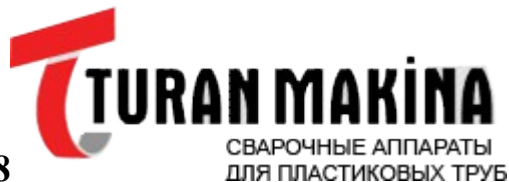

www.Turan-Makina.com

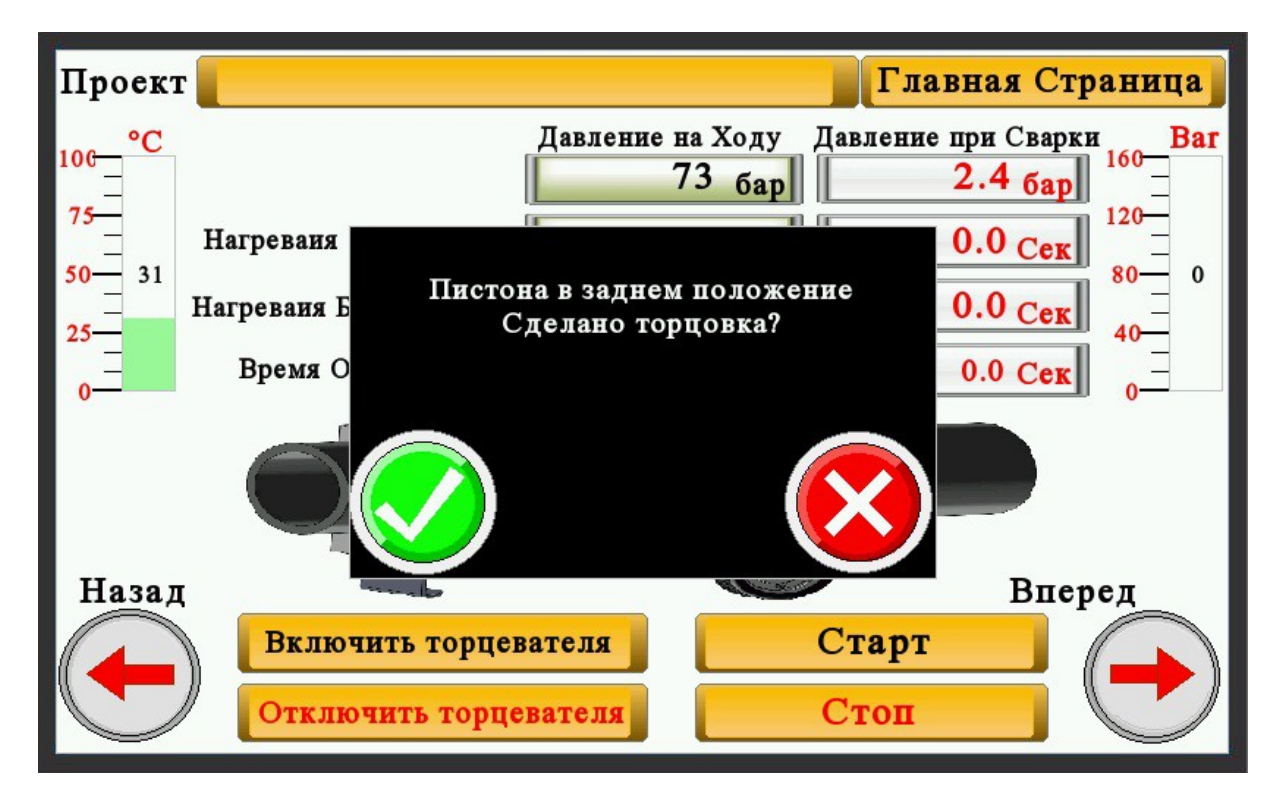

- Когда нагреватель показывает 220 °C ± 10, разместите нагреватель между трубами.
- Нажмите зелёный значок.
  Появиться нижеуказанный экран

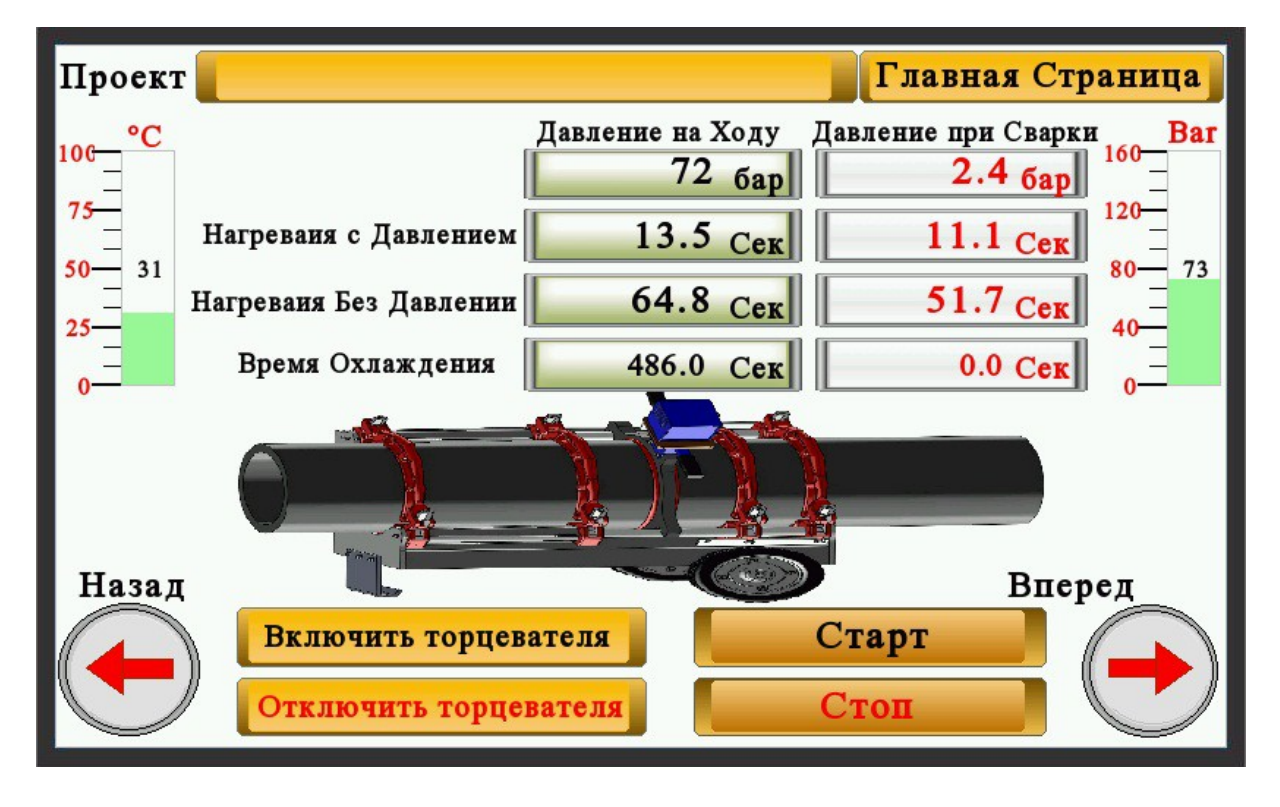

• По порядку машинной процедуры, CNC (ЧПУ) сначала посчитает время T1, затем после окончания времени T1, давление снизиться само, в продолжении процесса ЧПУ начинает считать время T2.

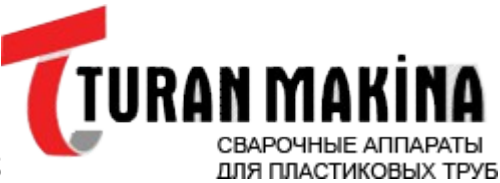

- www.Turan-Makina.com
- Когда закончиться время T2, поршень автоматически направляется назад . Появиться нижеуказанный экран.

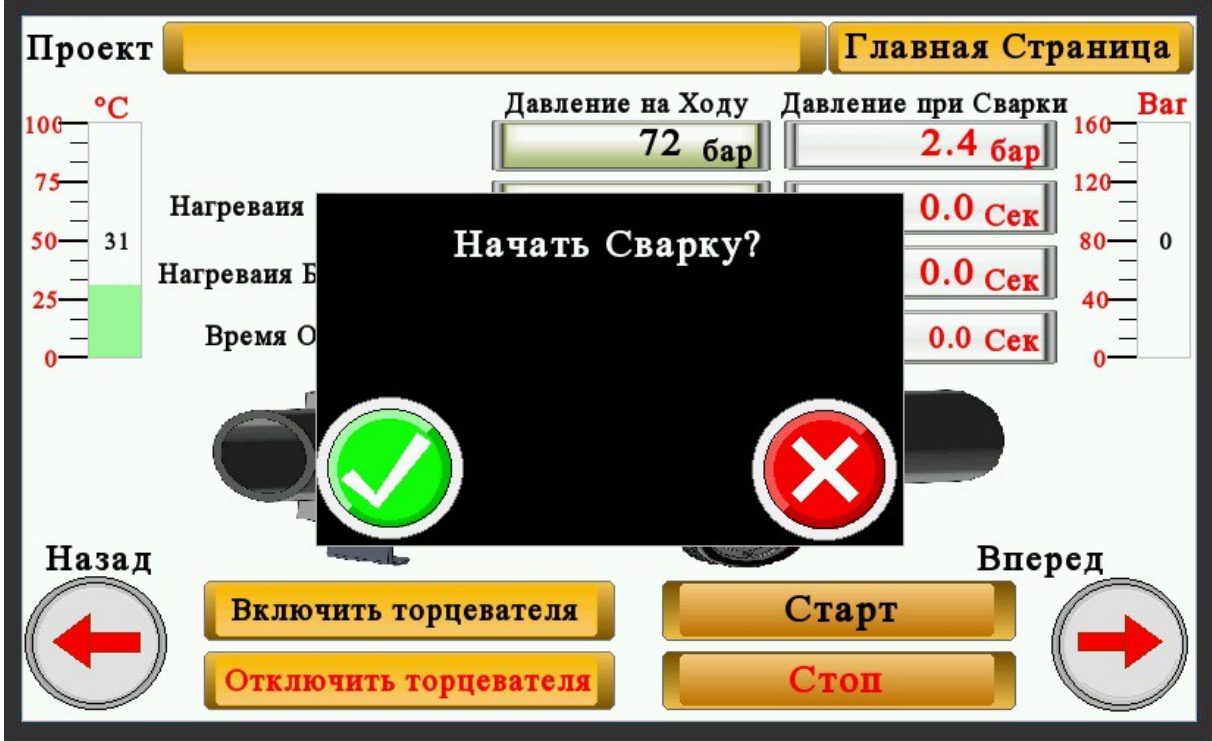

- Не теряя времени, верните обратно нагреватель, размещённый между трубами, нажмите значок ЗЕЛЕНЫЙ.
- Главная Страница Проект Давление на Ходу Давление при Сварки Bar 100 2.4 бар 72 бар Нагреваия с Давлением 0.0 Cek 13.5 Cek 31 0.0 Cer Нагреваия Без Давлении 64.8 Cer Время Охлаждения 481.6 Cer 486.0 Cek Назад Вперед Старт Включить торцевателя Стоп Отключить торцевателя
- Появиться нижеуказанный экран.

• Т5 начнет рассчитывать время охлаждения

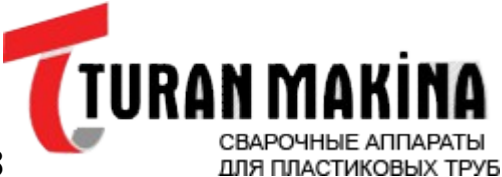

- www.Turan-Makina.com
- Когда продолжиться время охлаждения и при нажатии значка СТОП, на нижеуказанном экране, появиться ошибка.
- Когда продолжается время охлаждения Т5, не нажимайте кнопку СТОП

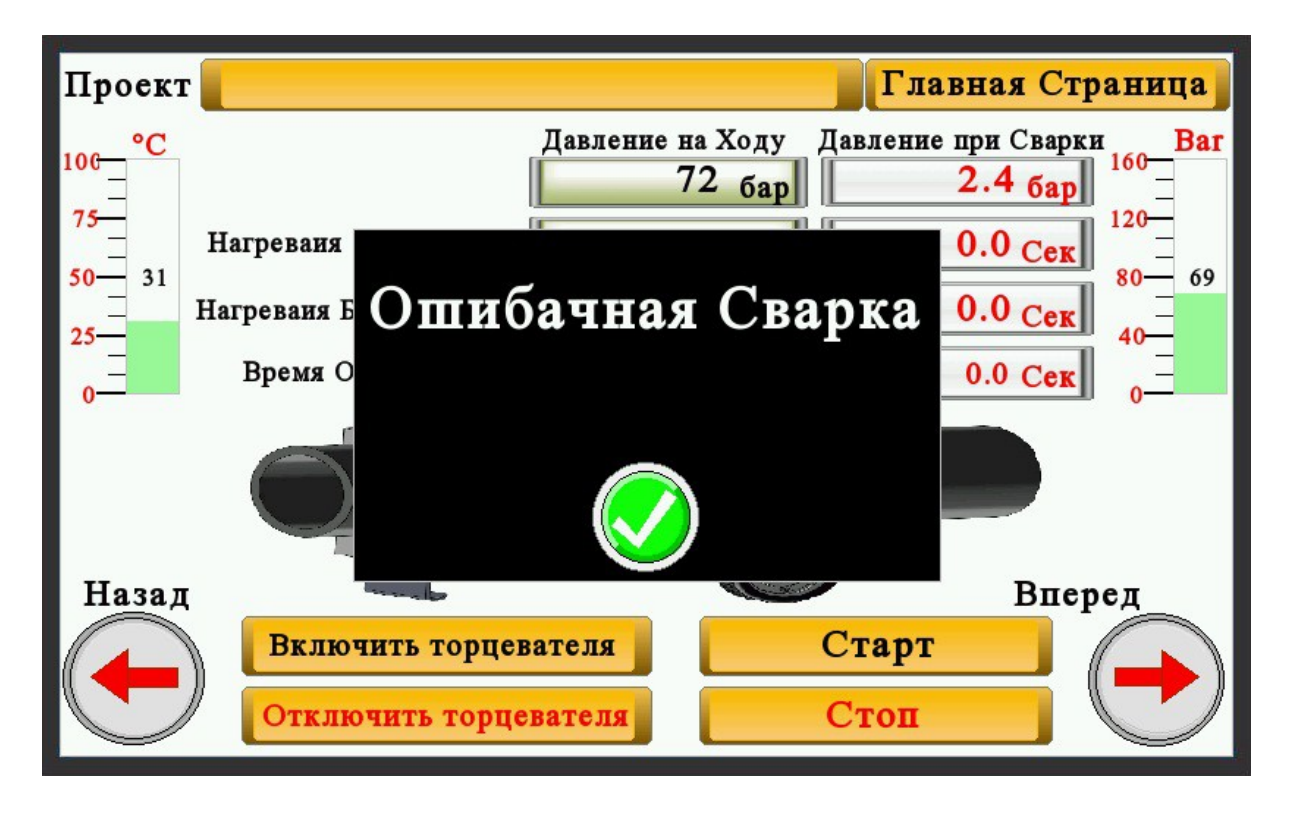

• Когда заканчивается время Т5, появиться нижеуказанный экран.

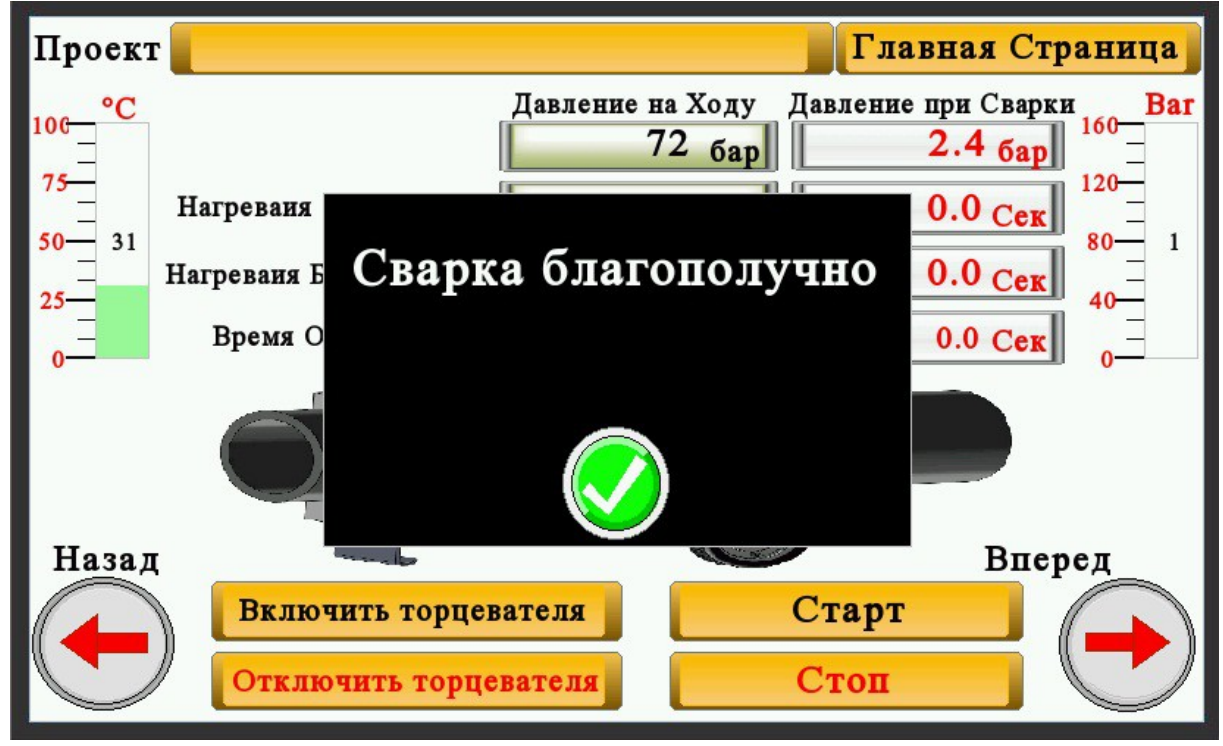

• Когда заканчивается время охлаждения, уберите трубы с машины.

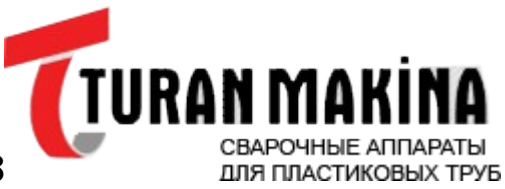

www.Turan-Makina.com

ЕСЛИ ВЫ ХОТИТЕ СДЕЛАТЬ ЗАПИСЬ

• При нажатии значка ГЛАВНАЯ СТРАНИЦА, появится нижеуказанная страница.

| Автоматический      |  |
|---------------------|--|
| Программа           |  |
| Запись              |  |
| Ошибка              |  |
| Настройки           |  |
| Тестирование Кабеля |  |

- Выберете значок ЗАПИСЬ.
- Появиться нижеуказанная страница.

|   | USB             |   |
|---|-----------------|---|
|   | ГРАФИКА         |   |
|   | Таблица         |   |
| Ι | лавная Страница | a |

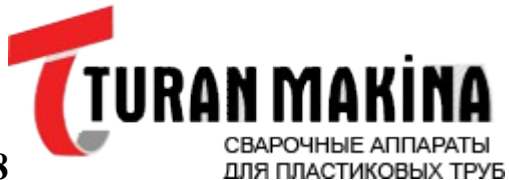

- Вы можете выбрать форму записи, которую захотите.
- Если вы хотите записать USB запись, нажмите на значок USB.
- Появиться нижеуказанная страница.

|     | Про      | ект   |               |                |                  |     |
|-----|----------|-------|---------------|----------------|------------------|-----|
| No. | Date     | Time  | Диаметр Трубы | Толщина Стенки | Давление на Ходу | Дав |
| 4   | 07/08/13 | 10:39 | 140           | 5.4            | 67               |     |
| 3   | 07/08/13 | 10:19 | 140           | 5.4            | 67               |     |
| 2   | 07/08/13 | 10:09 | 140           | 5.4            | 67               |     |
| 1   | 07/08/13 | 10:06 | 140           | 5.4            | 0                |     |
| 0   | 07/08/13 | 09:59 | 140           | 5.4            | 0                |     |
|     |          |       |               |                |                  |     |
|     |          |       |               |                |                  |     |
| 4   |          |       |               |                |                  |     |
| Cox | ahutb US | в     | Главная       | Страница       | Сбј              | ooc |

- Значения сделанной сварки, выходят на экран.
- Если вы хотите записать, нажмите на значок USB запись.
- Появиться нижеуказанный экран.

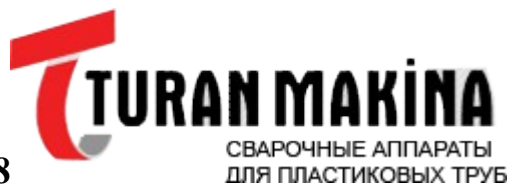

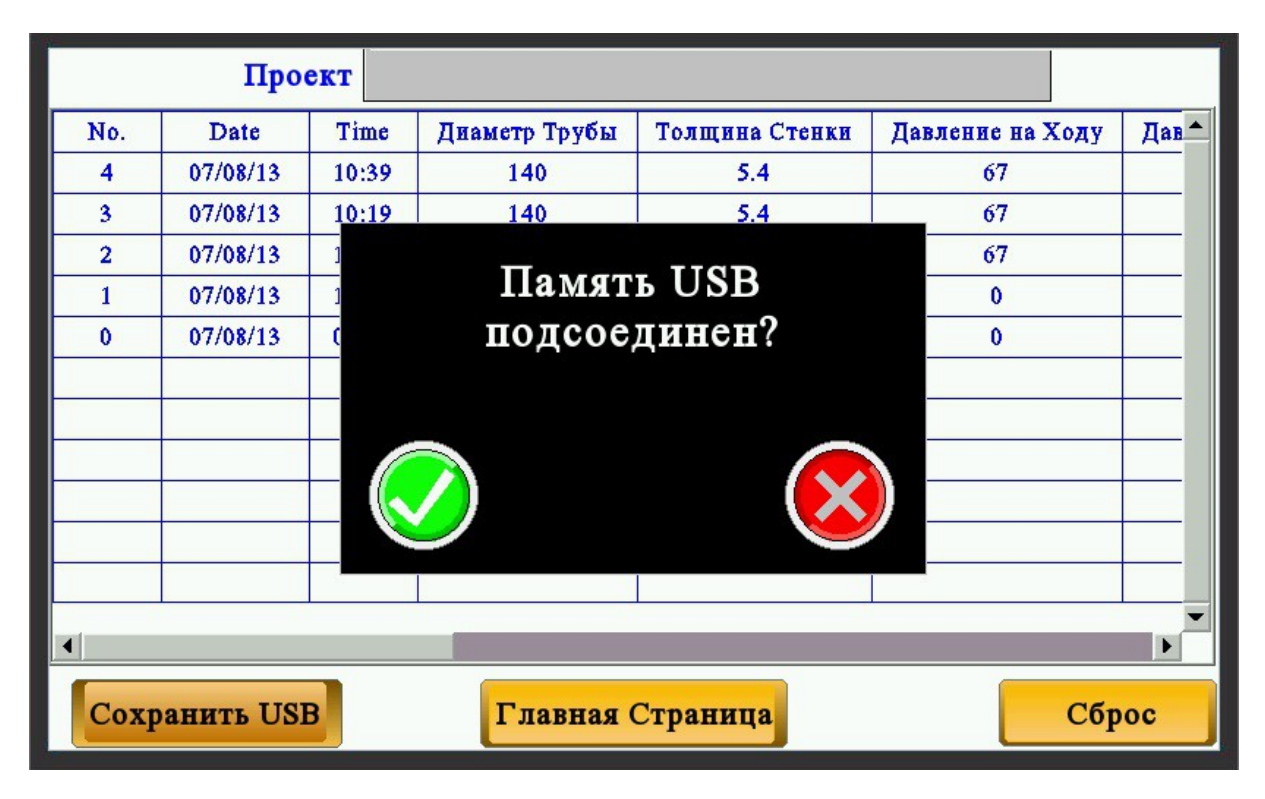

- Нажмите зеленый значок.
- Появиться нижеуказанный экран.

|     | Про         | ект   |               |                  |                  |     |
|-----|-------------|-------|---------------|------------------|------------------|-----|
| No. | Date        | Time  | Диаметр Трубы | Толщина Стенки   | Давление на Ходу | Дав |
| 4   | 07/08/13    | 10:39 | 140           | 5.4              | 67               |     |
| 3   | 07/08/13    | 10:19 | 140           | 5.4              | 67               |     |
| 2   | 07/08/13    | 1     |               | <b>~ P</b>       | 67               |     |
| 1   | 07/08/13    | 1     | СБ            | OP               | 0                |     |
| 0   | 07/08/13    | C     | Совел         | 0                |                  |     |
|     |             |       | 09.           | 7 <sub>Сек</sub> |                  |     |
| 4   |             |       |               |                  |                  | •   |
| Co  | хранить USI | 3     | Главная (     | Страница         | Сбр              | oc  |

- После окончания времени, сделанные значения сварки, записываются на флеш-карту.
- Если Вы хотите удалить сделанные значения сварки, нажмите RESET.
- Машина автоматически перезагрузиться.

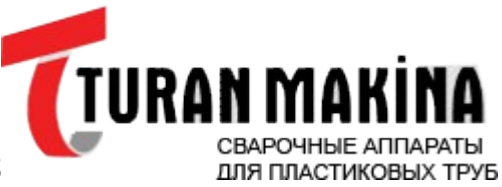

уб <u>www.Turan-Makina.com</u>

Тел: +7(495) 790-05-78

# РАСПЕЧАТКА ЗАПИСЕЙ ГРАФИКОВ

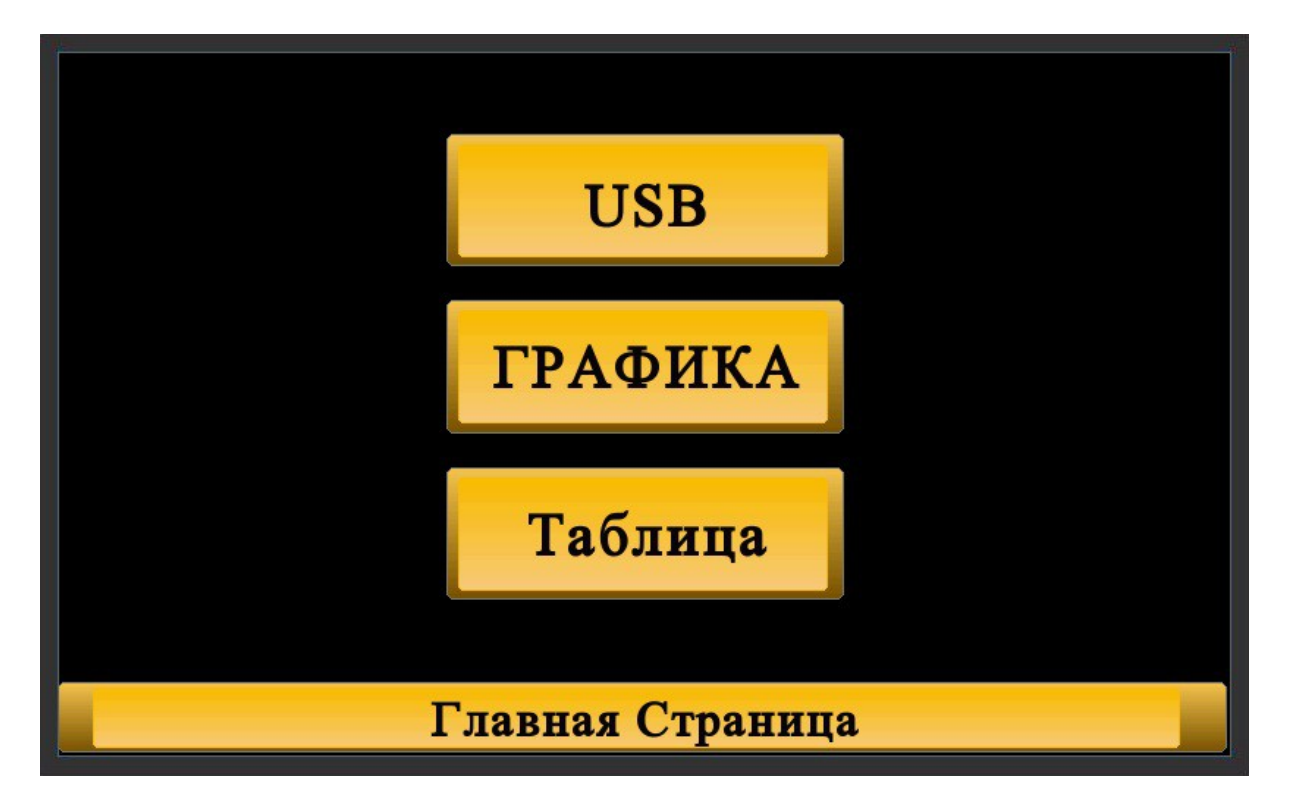

- Чтобы получить распечатку графиков, нажмите на значок ГРАФИК.
- Появиться нижеуказанный экран.

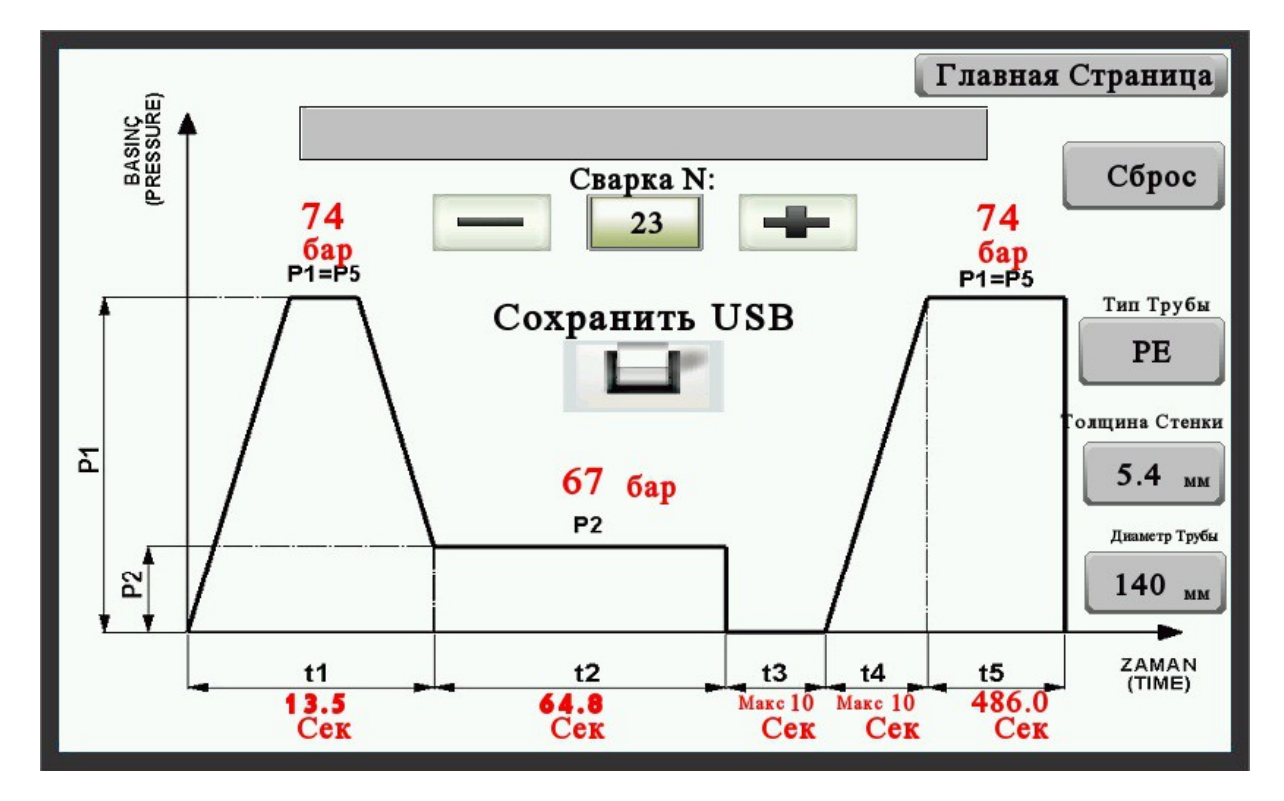

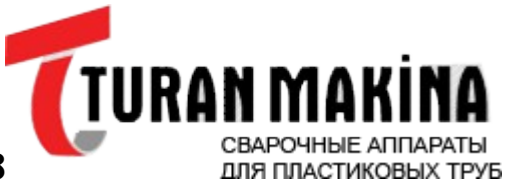

www.Turan-Makina.com

- При нажатии значений Плюс Минус, Вы можете достичь последних 25 данных.
- При нажатии USB ЗАПИСЬ, вы сможете визуально записать изображения в экране.
- При исполнении записи, подождите время записи, в течении одной минуты.
- Чтобы удалить данные графика, нажмите RESET.

## ЗАПИСЬ ТАБЛИЦЫ

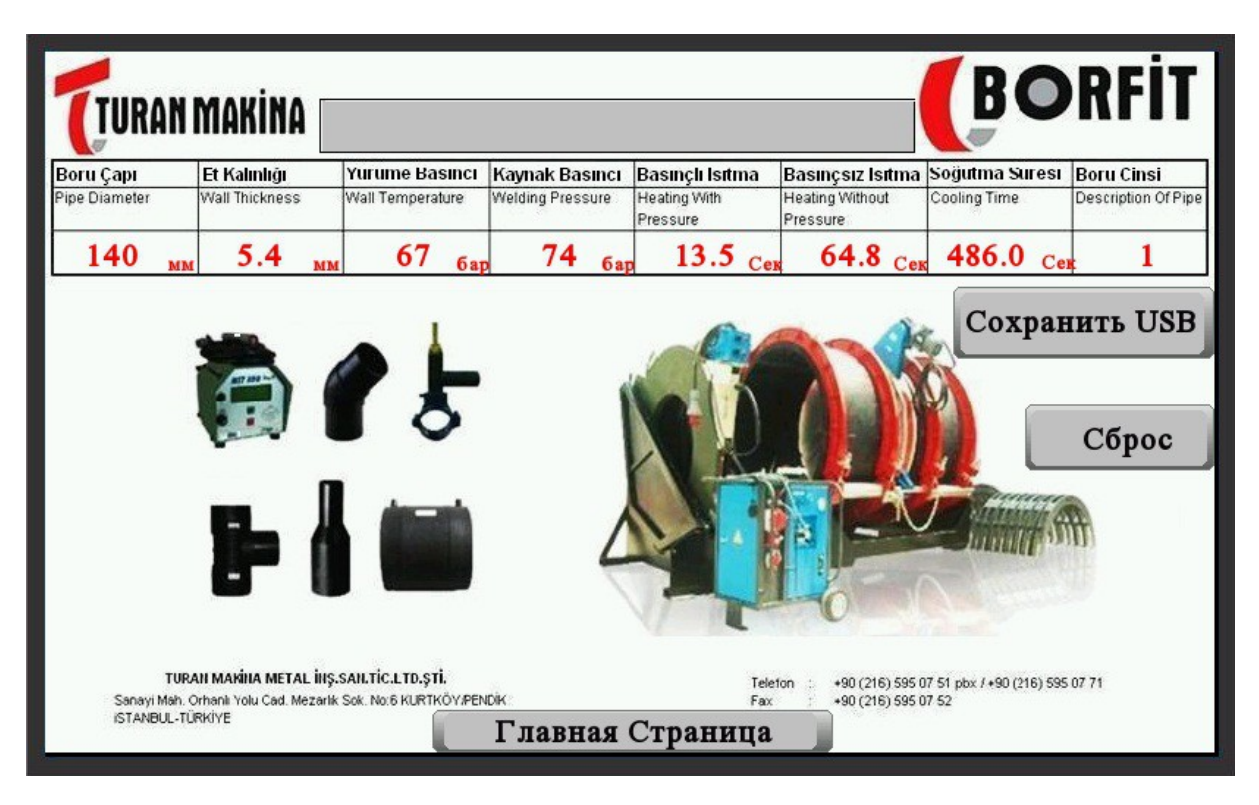

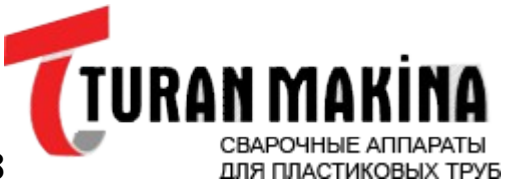

www.Turan-Makina.com

- Чтобы записать на USB, нажмите значок USB запись.
- При исполнении записи, подождите время записи, в течении одной минуты.
- Чтобы удалить запись, нажмите RESET.

#### ЗЗНАЧКИ ОШИБКИ

- При исполнении сварки, когда прекращается энергия, появиться нижеуказанный экран.
- Чтобы выйти из этого экрана, дотроньтесь до любого места экрана.

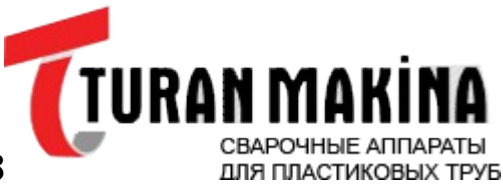

www.Turan-Makina.com

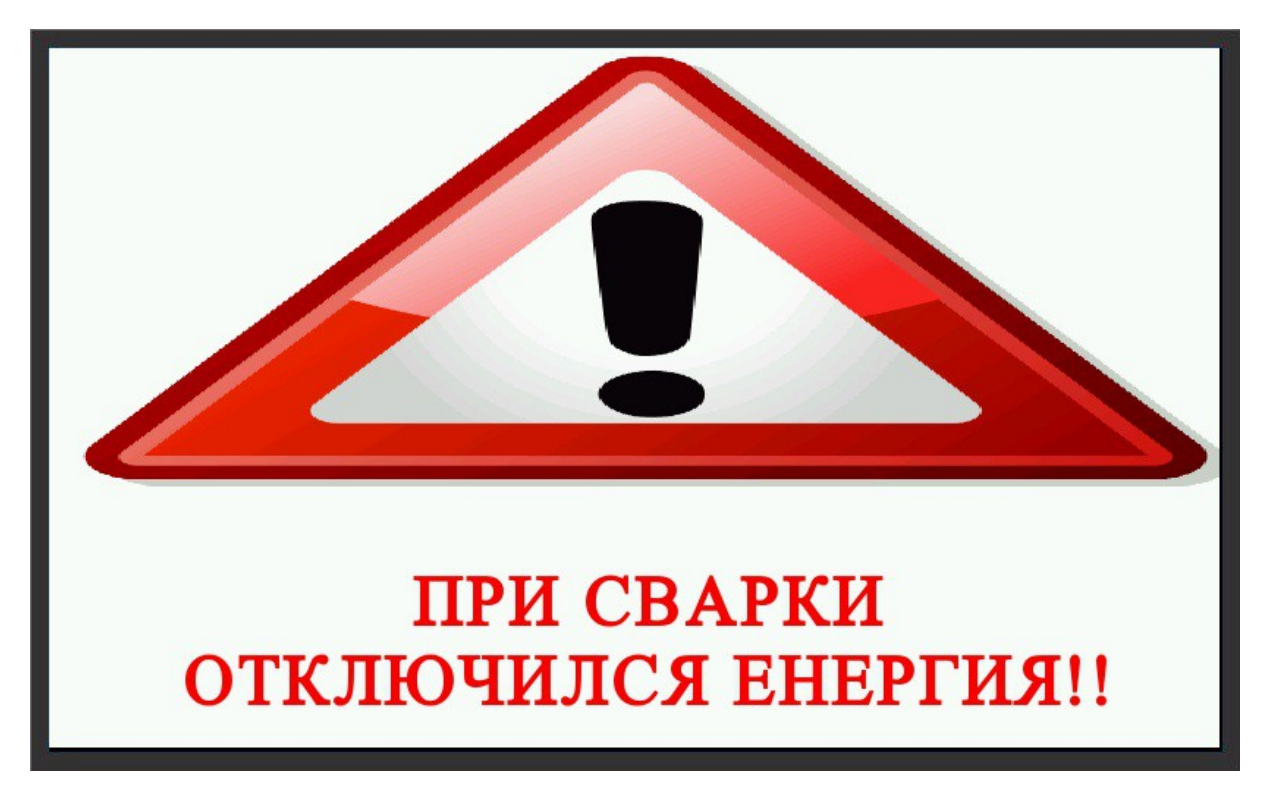

• Чтобы увидеть все ошибки, выберете значок ОШИБКА из ГЛАВНОЙ СТРАНИЦЫ.

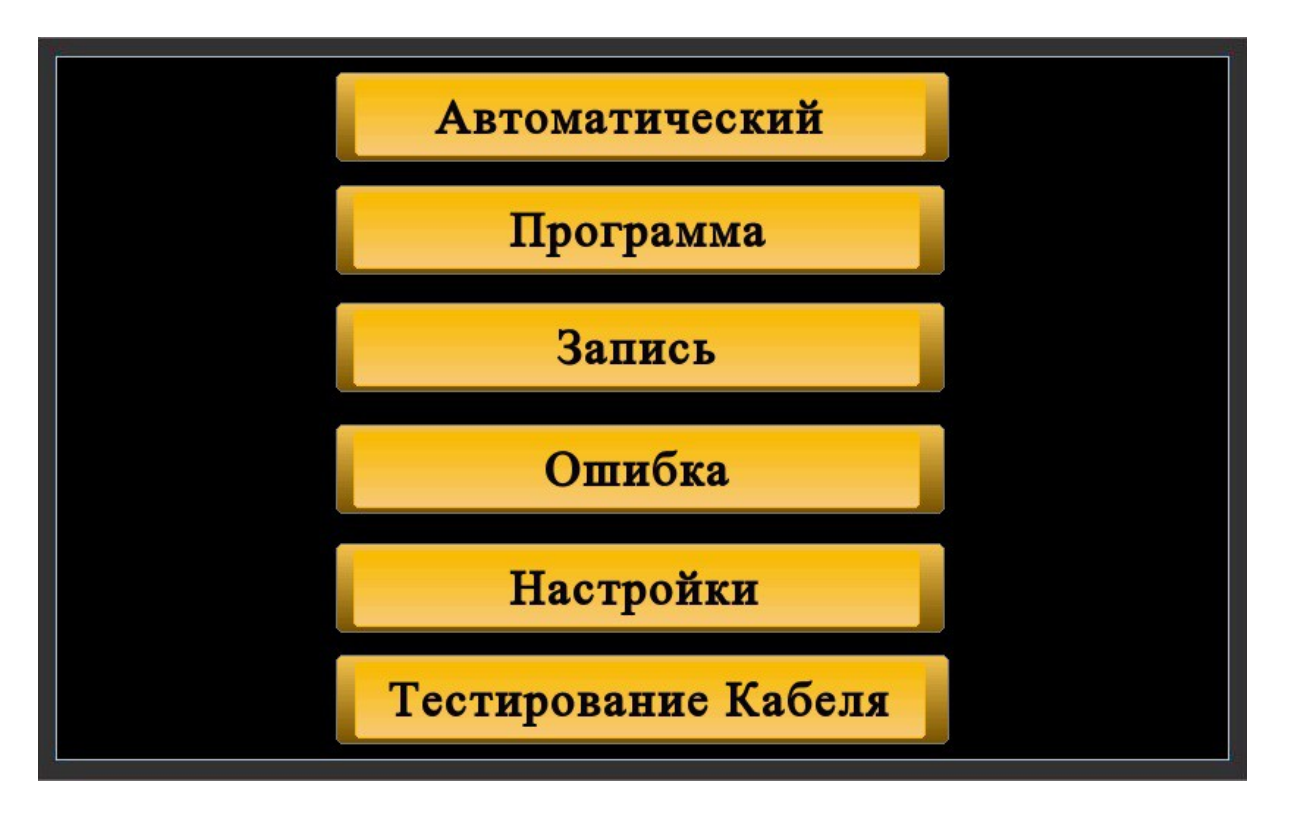

• При выборе значка ОШИБКА, появиться нижеуказанный экран.

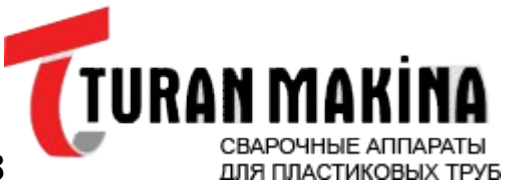

www.Turan-Makina.com

Тел: +7(495) 790-05-78

| 0 | 2013/07/08 | 11:01:48 | 11:01:51 | 0 | ш | И | б | К | a | п | р | е | д | 0 | Х | р | a | н | И | т | е | л   | я   | Т |  |
|---|------------|----------|----------|---|---|---|---|---|---|---|---|---|---|---|---|---|---|---|---|---|---|-----|-----|---|--|
| 1 | 2013/07/08 | 11:01:51 | 11:01:57 | 0 | Ш | И | б | K | a | п | p |   | Д | 0 | X | p | a | Н | И | T |   | Л   | я   | T |  |
|   |            |          |          |   |   |   |   |   |   |   |   |   |   |   |   |   |   |   |   |   |   |     |     | Þ |  |
|   | Главная    | Страни   | ща       |   |   |   |   |   |   |   |   |   |   |   |   |   |   |   |   |   | ( | Сбј | poq | > |  |

- Чтобы очистить историю ошибок, в странице ОШИБКА, выберете ошибку и нажмите RESET.
- Появиться нижеуказанный экран.

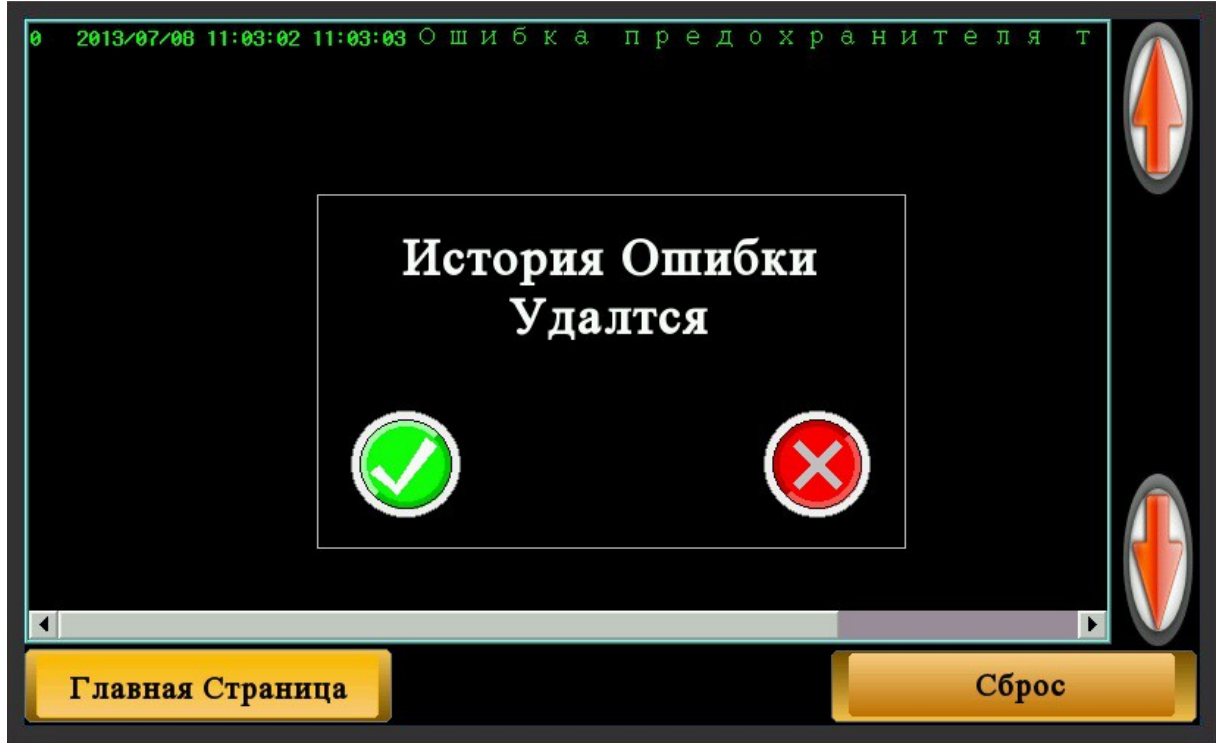

• Нажмите зеленый значок.

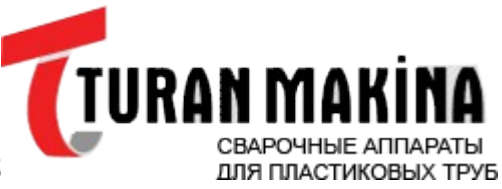

- www.Turan-Makina.com
- Если при работе машины в режиме СNС (ЧПУ), сделать ручной режим, то появится нижеуказанная ошибка.

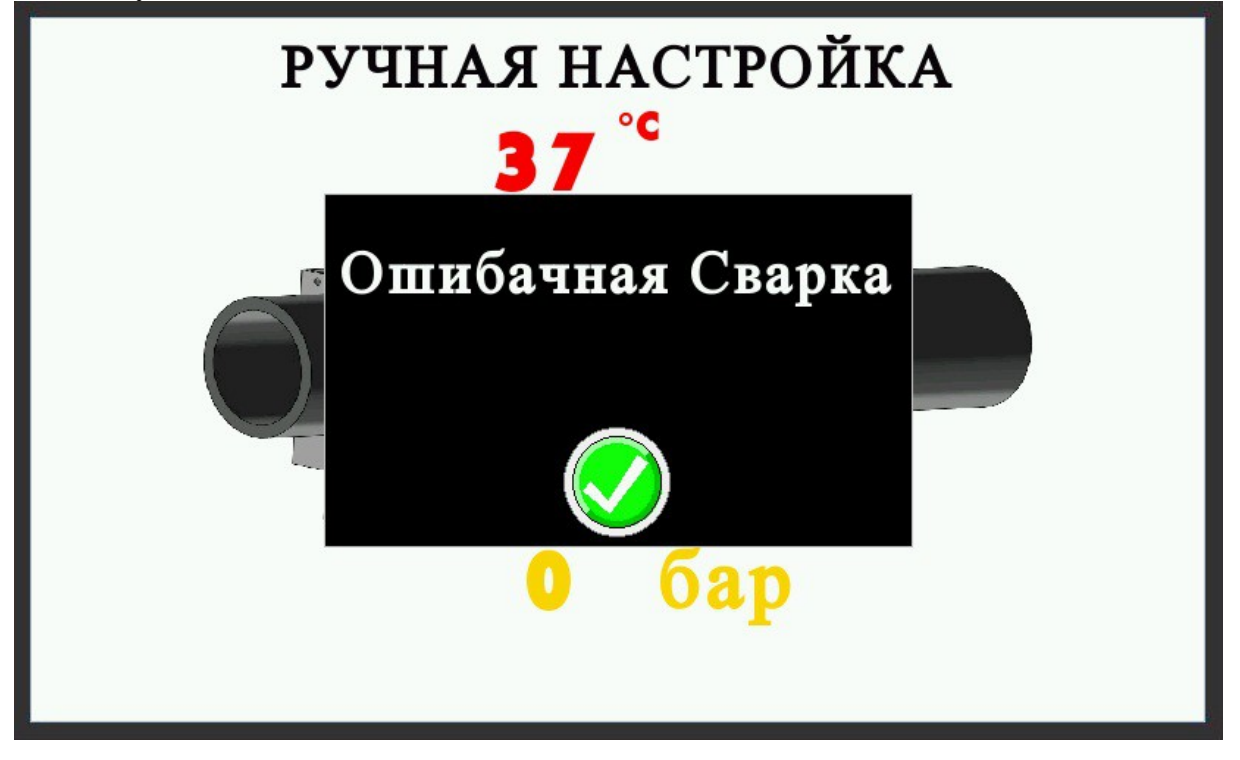

### ТЕСТ КАБЕЛЬНОГО УПРАВЛЕНИЯ

• Чтобы исполнить этот процесс, выберете значок ТЕСТ УПРАВЛЕНИЯ в ГЛАВНОЙ СТРАНИЦЕ.

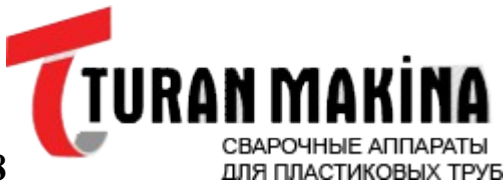

www.Turan-Makina.com

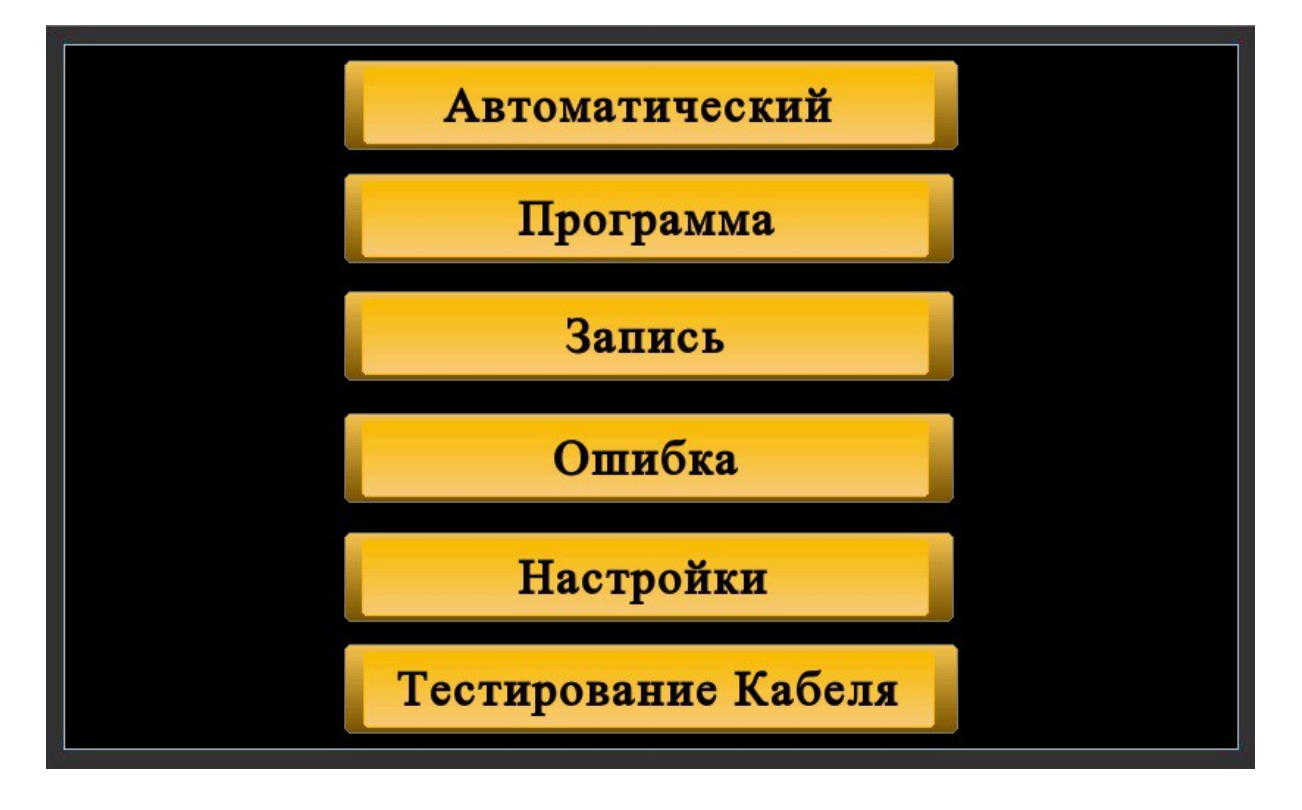

• Появиться нижеуказанная страница.

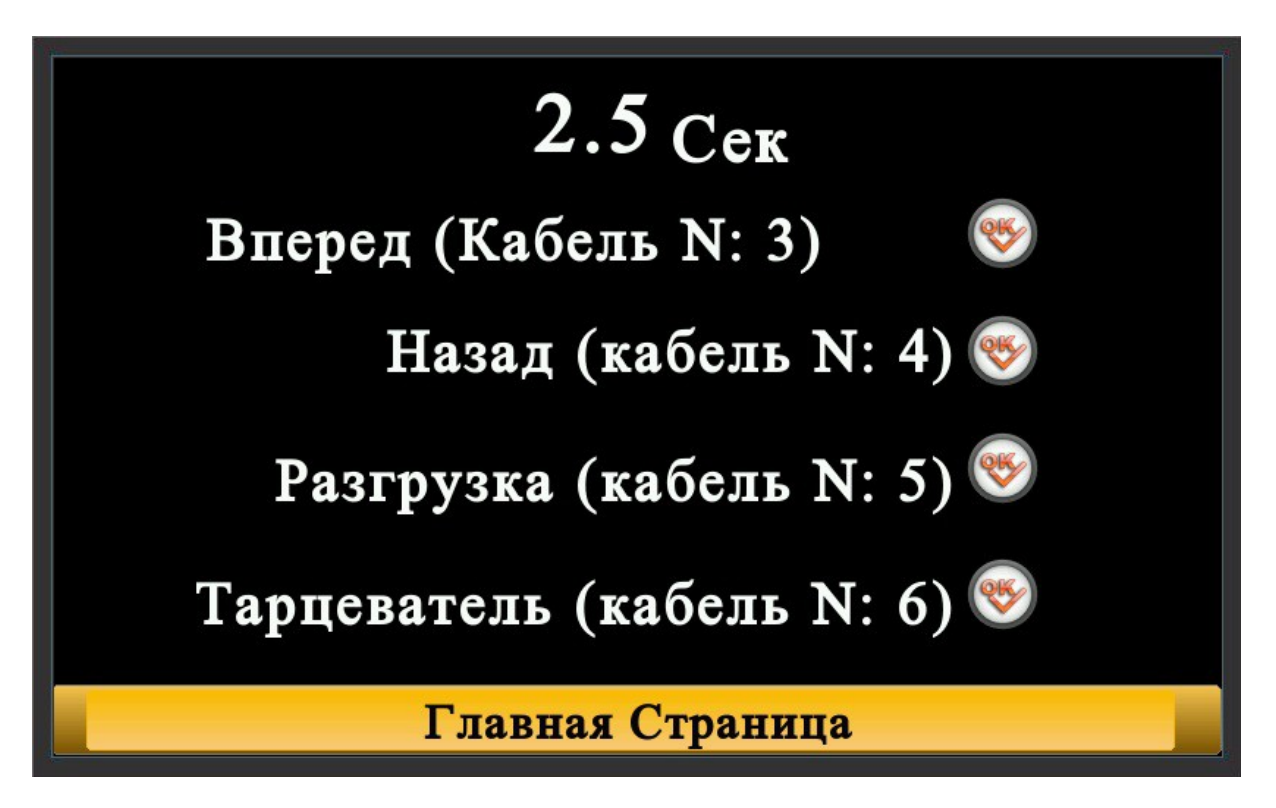

- На блоке управления поверните ключ РУЧНАЯ РАБОТА.
- Удерживайте кнопку ВПЕРЕД 3 секунды и ждите окончания времени. Если все в порядке, то значок ОК становиться зеленым.
- Контроль неповрежденности кнопок Назад, Выполнить и Триммер.

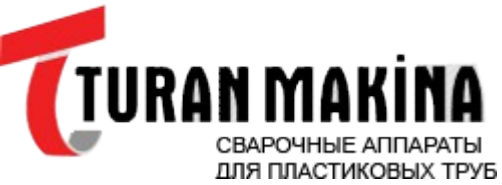

• Появиться нижеуказанный экран.

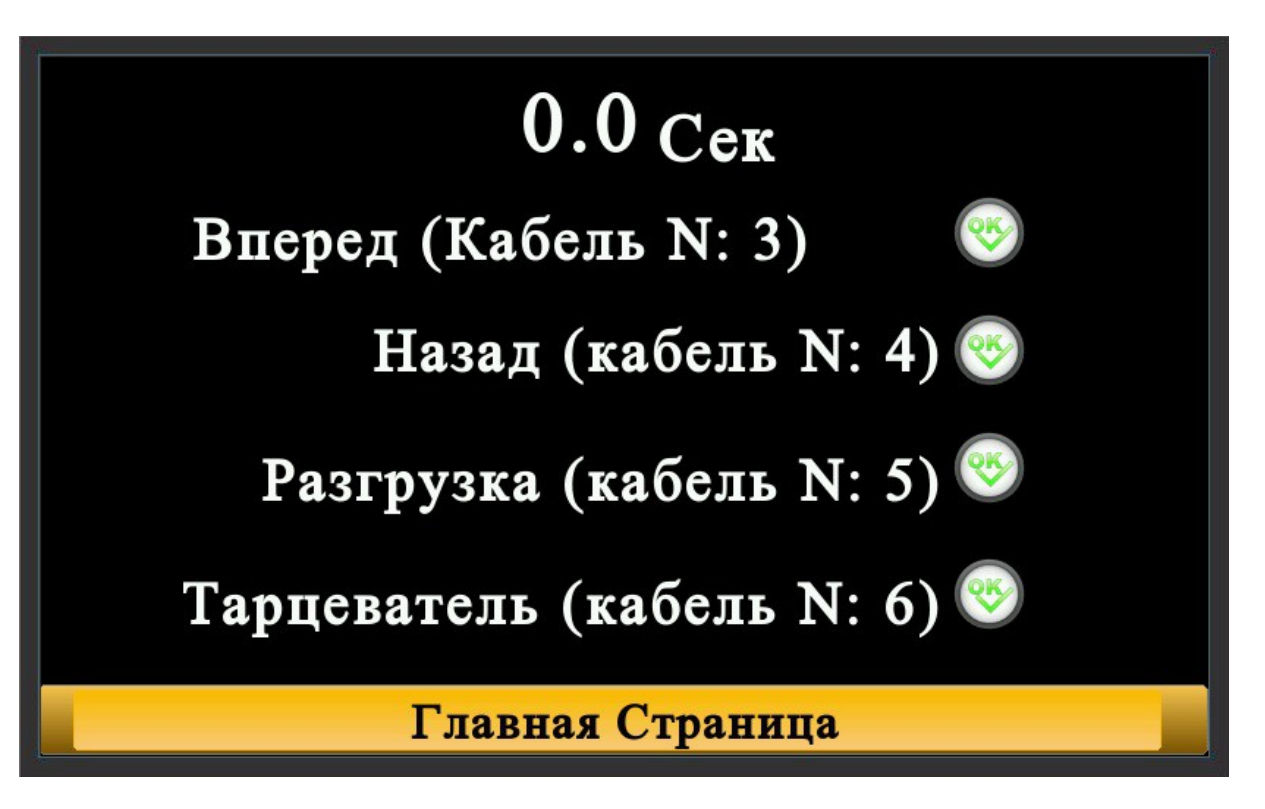

## ИСПОЛЬЗОВАНИЕ МАШИНЫ CNC (ЧПУ) В РУЧНОМ РЕЖИМЕ

- Когда возникает чрезвычайная ситуация, нажмите кнопку АВАРИЙНАЯ ОСТАНОВКА, которая находиться на блок-контроле. Машина автоматически остановиться.
- Если Вы хотите перейти в ручной режим, поверните ключ РУЧНАЯ РАБОТА, который находиться на блок-контроле.
- В открывающемся экране, Вы сможете отследить температуру окружающей среды и примененное давление.